## To select a different speedchart (account code) select the magnifying glass icon.

\* = required

|        | Remove<br>Trans | Trans Date | Merchant       | Amount   | Alloc %   | Accounting Code - Segment<br>SPEEDCHART ( | Y ime (Lei gt<br>2) | h) |
|--------|-----------------|------------|----------------|----------|-----------|-------------------------------------------|---------------------|----|
|        |                 | 08/31/2010 | FISHER SCI HUS | \$172.00 | Add Alloc | PC20009001                                | *Q                  | A  |
| Search |                 | 08/31/2010 | FISHER SCI HUS | \$172.00 | Add Alloc | PC20009001                                | *4                  |    |

<< Back to Transaction List

You will see the following screen.

## **Reallocation Worksheet** Search & Select Valid Value

Enter full or partial segment values, segment value descriptions, or leave blank to click the "Search" button.

|               | SPEEDCHART (12) |
|---------------|-----------------|
| Value:        | PC20009001      |
| Description:  | -               |
| Search Type:  |                 |
| 64,672,712,88 | Begins with 🔽   |

Display 25 v Values per page

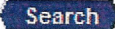

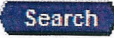

Select a valid value from the results list below.

Records 1 - 1 of 1

|        | SPEEDCHART | Value Description  |  |  |
|--------|------------|--------------------|--|--|
| Select | PC20009001 | G0106-20009-660003 |  |  |

Records 1 - 1 of 1

<< Back to Reallocation Worksheet

To find other speedcharts that are available for your use, clear the text in the Value field. Then enter your deptid in the Description field. Then change the Search Type dropdown to contains, then press the Search button. You can also clear all information in the value and description box, select search and everything you have access to will appear.

## Reallocation Worksheet Search & Select Valid Value

Enter full or partial segment values, segment value descriptions, or lea click the "Search" button.

|                                        | SPEEDCHART (12)   |
|----------------------------------------|-------------------|
| Value:<br>Description:<br>Search Type: | 20009<br>Contains |
| Display 25<br>Search                   | Values per page   |

Select a valid value from the results list below.

Records 1 - 10 of 10

|               | SPEEDCHART | Value Description       |
|---------------|------------|-------------------------|
| Select        | PC20009001 | G0106-20009-660003      |
| Select        | PC20009002 | C2263-20009-660003      |
| Select        | PC20009003 | C2263-20009-660802      |
| Select        | PC20009004 | E1399-20009-660003      |
| Select        | PC20009005 | G0106-20009-660021      |
| Select        | PC20009006 | G0106-20009-660802      |
| Select        | PC20009007 | GR106-20009-660003-R206 |
| Select        | PC20009008 | GR106-20009-660802-R206 |
| <u>Select</u> | PC20009009 | TM210-20009-660003      |
| Select        | PC20009010 | TM210-20009-660802      |

Records 1 - 10 of 10

Sector Reallocation Worksheet

Then select the account code / speedchart you would like the transaction to be charged to. If you do not see the account code string you would like to use please let me know and we will add it for you.